# **UFG-12 Family** Frame Grabbers

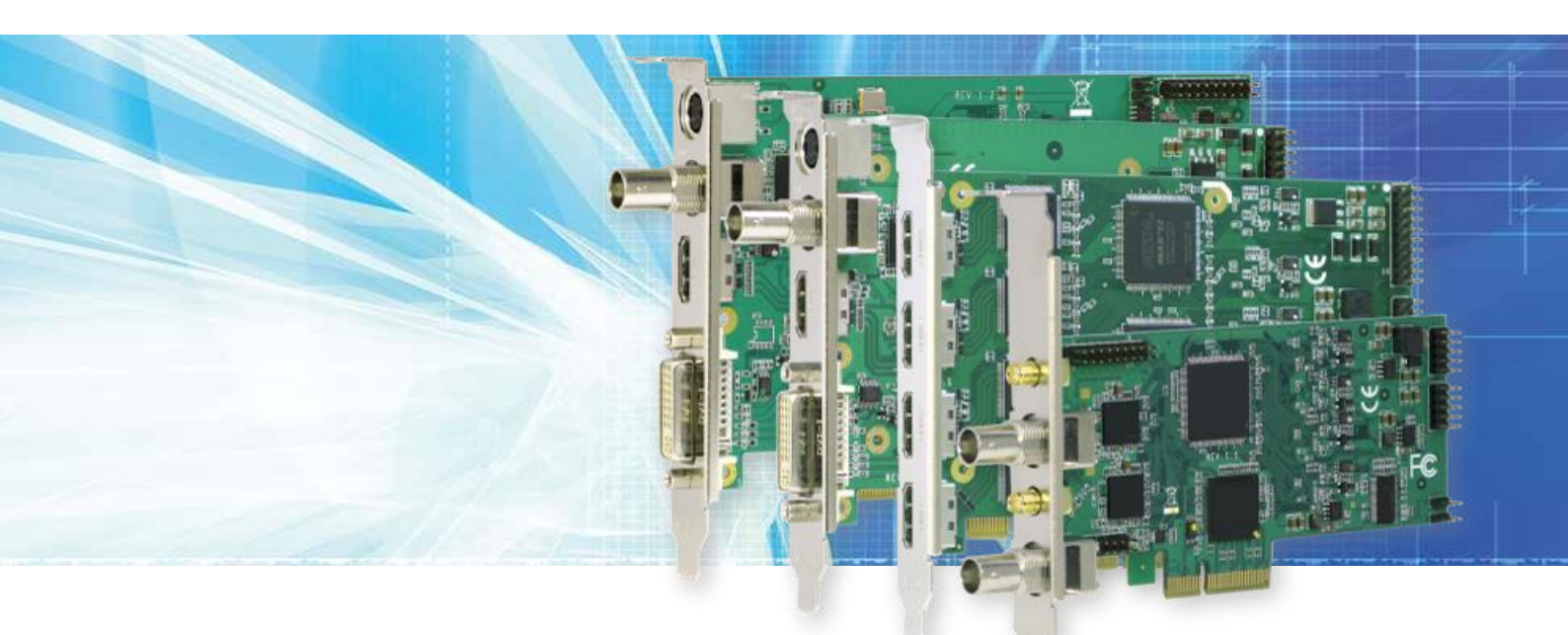

# USER MANUAL

Windows<sup>®</sup> 10 Windows<sup>®</sup> 8 Windows<sup>®</sup> 7

/// UNIGRAF

About this Manual

# Copyright

This manual, Copyright © 2014 Unigraf Oy. All rights reserved

Reproduction of this manual in whole or in part without written permission of Unigraf Oy is prohibited.

## Notice

The information given in this manual is verified in the correctness on the date of issue. The authors reserve the rights to make any changes to this product and to revise the information about the products contained in this manual without an obligation to notify any persons about such revisions or changes.

# Edition

UFG-12 Family User Manual, Rev 4 Document identifier: Date: 25 September 2017

# Company information

Unigraf Oy

Piispantilankuja 4 FI-02240 ESPOO Finland

info@unigraf.fi

http://www.unigraf.fi

About this Manual

# Trademarks

Unigraf and UFG are trademarks of Unigraf Oy.

Windows® 8, Windows® 7 and Windows® XP are trademarks of Microsoft Inc.

All other trademarks are properties of their respective owners.

# Limited Warranty

Unigraf warrants its hardware products to be free from defects in workmanship and materials, under normal use and service, for twelve (12) months from the date of purchase from Unigraf or its authorized dealer.

If the product proves defective within the warranty period, Unigraf will provide repair or replacement of the product. Unigraf shall have the whole discretion whether to repair or replace, and replacement product may be new or reconditioned. Replacement product shall be of equivalent or better specifications, relative to the defective product, but need not to be identical. Any product or part repaired by Unigraf pursuant to this warranty shall have a warranty period of not less than 90 days, from the date of such repair, irrespective of any earlier expiration of original warranty period. When Unigraf provides replacement, then the defective product becomes the property of Unigraf.

Warranty service may be obtained by contacting Unigraf within the warranty period. Unigraf will provide instructions for returning the defective product.

# CE Mark

The UFG-12 Family frame grabbers meet the essential health and safety requirements, is in conformity with and the CE marking has been applied according to the relevant EU Directives using the relevant section of the corresponding standards and other normative documents. Please find a Declaration of Conformity attached to this document.

# Table of Contents

| 1.                                | About this Manual                     | 5   |  |  |
|-----------------------------------|---------------------------------------|-----|--|--|
|                                   | Purpose                               | . 5 |  |  |
|                                   | Product and Driver Version            | 5   |  |  |
|                                   | Notes                                 | 5   |  |  |
| 2.                                | Introduction                          | . 6 |  |  |
|                                   | Product Description                   | . 6 |  |  |
|                                   | Product Features                      | . 6 |  |  |
|                                   | Identifying Connectors                | 7   |  |  |
| 3.                                | Installation                          | . 8 |  |  |
|                                   | Unpacking                             | . 8 |  |  |
|                                   | Driver Installation                   | . 8 |  |  |
|                                   | Hardware Installation                 | 10  |  |  |
| 4.                                | Directshow configuration              | 11  |  |  |
|                                   | DirectShow Capture                    | 11  |  |  |
|                                   | Configuration Dialogs                 | 11  |  |  |
|                                   | Configuring Source Input              | 12  |  |  |
|                                   | Video and Audio Input                 | 13  |  |  |
|                                   | Detected Video and Audio Mode         | 14  |  |  |
|                                   | VGA Input                             | 14  |  |  |
|                                   | De-interlacing                        | 14  |  |  |
|                                   | Additional Controls                   | 15  |  |  |
|                                   | HDMI/DVI Input Equalization           | 15  |  |  |
|                                   | Driver Version                        | 15  |  |  |
|                                   | Configuring Capture Format            | 16  |  |  |
| 5.                                | Usage                                 | 17  |  |  |
|                                   | Applications                          | 17  |  |  |
|                                   | QCAP Viewer                           | 17  |  |  |
|                                   | UFG-12 4H Viewer and UFG-12 2S Viewer | 18  |  |  |
|                                   | UFG-12 M Viewer and UFG-12 MC Viewer  | 19  |  |  |
|                                   | GraphEdit                             | 20  |  |  |
|                                   | AmCap                                 | 20  |  |  |
|                                   | VirtualDUB                            | 20  |  |  |
| Appendix                          | A. Product Specification              | 21  |  |  |
|                                   | Inputs                                | 21  |  |  |
|                                   | HW Features                           | 21  |  |  |
|                                   | Driver Properties                     | 21  |  |  |
|                                   | General                               | 21  |  |  |
| Appendix B. Supported Video Modes |                                       |     |  |  |
|                                   | Timings supported by UFG-12 models    | 22  |  |  |
|                                   |                                       |     |  |  |

# 1. ABOUT THIS MANUAL

### Purpose

This guide is the User Manual of UFG-12 Family of Frame Grabbers for use in a PC with Windows® 10, 8 or Windows® 7 operating system. UFG-12 Family is fully featured grabber boards for replacement of UFG-12 Family.

The purpose of this guide is to

- Give an overview of the product and its features.
- Give instruction for the user on how to install the card and the related software drivers.
- Assist the user in configuring the capturing process with the user interface.
- Give instructions for the user how to capture video and audio.

### **Product and Driver Version**

This manual explains features found in product versions UFG-12 4H, UFG-12 2S, UFG-12 M, UFG-12 MC

Installation Package version 1.1; Codec version 175.0 Driver version 175.0. Please consult Unigraf for differences or upgrades of previous versions.

### Notes

On certain sections of the manual, when important information or notification is given, text is formatted as follows. Please read these notes carefully.

Note This text is an important note

# 2. INTRODUCTION

# **Product Description**

UFG-12 is a PCI Express (Gen 2)Frame Grabber family capable to capture digital HDMI, SDI and DVI, analog RGB and Component Video and also embedded or line-in audio. S-video and composite video also supported by UFG-12 M/MC.

- UFG-12 4H; Four (4) simultaneous HDMI inputs, PCIe x4
- UFG-12 2S; Two (2) simultaneous 3G/HD/SDI channels, PCIe x2
- UFG-12 M; HDMI, SDI, VGA, YPbPr, L/R audio inputs, PCIe x1
- UFG-12 MC; HDMI, SDI, VGA, YPbPr, L/R audio inputs, PCIe x1, hardware compression

### **Product Features**

- Captures video formats from 720 x 576 to 1920 x 1080.
- Automatically detect supported video modes.
- Capture HDMI and SDI embedded audio and line-in audio
- High capture frame rates achieved with high speed bus interfaces (pls. refer to product specification for details).
- In UFG-12 4H four (4), and UFG-12 2S two (2) fully independent capturing channels.
- In UFG-12 MC H.264 Main Profile hardware compression
- SDK for Windows.

Introduction

# **Identifying Connectors**

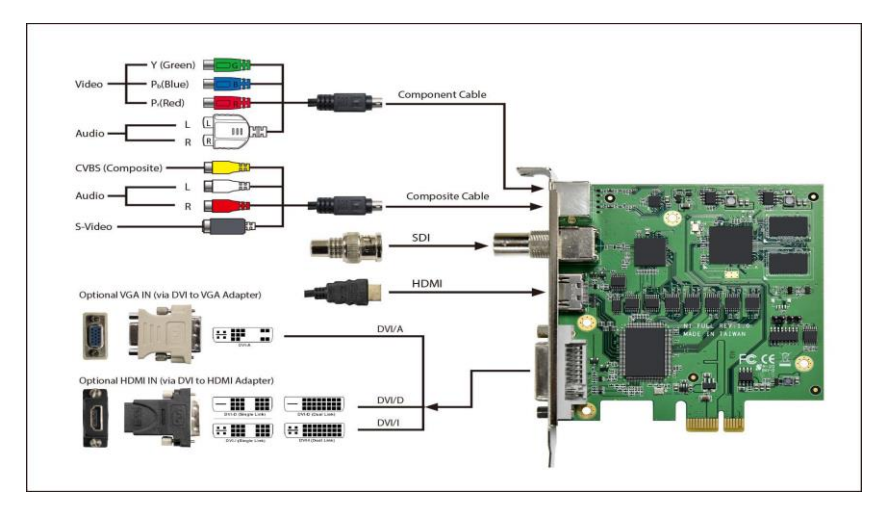

UFG-12 MC

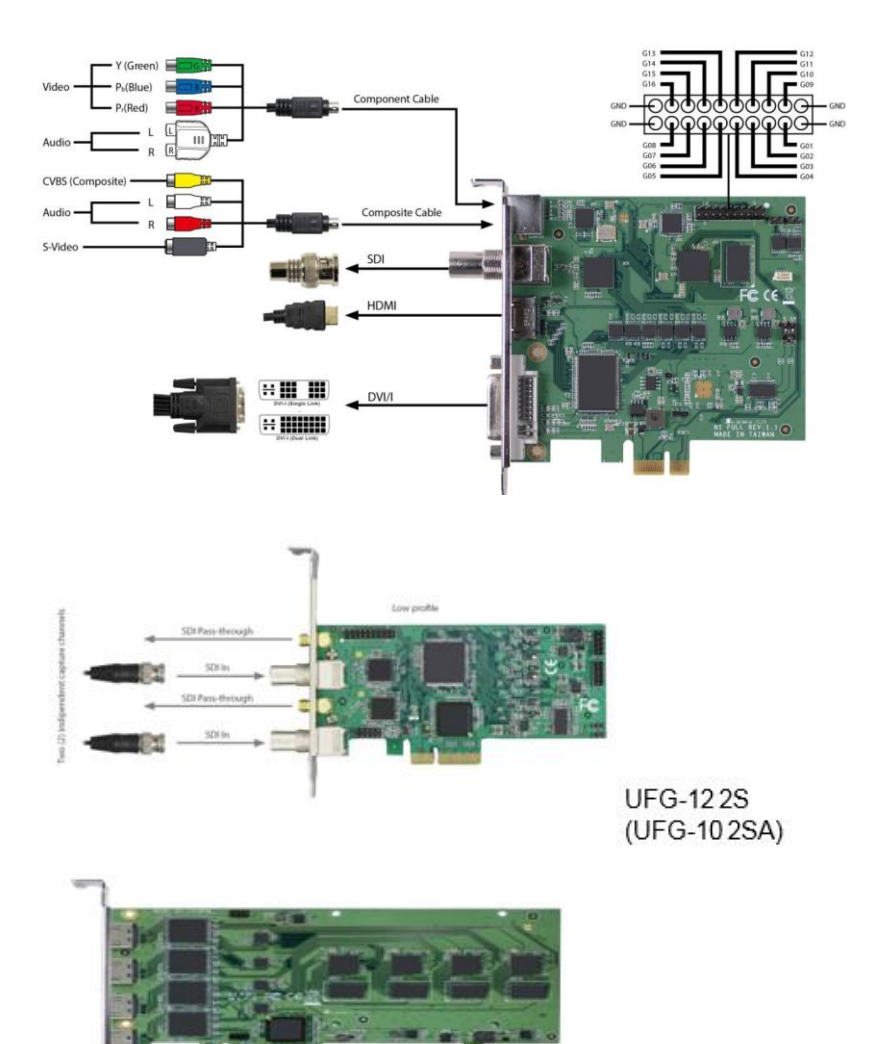

UFG-12 M

UFG-12 4H

# 3. INSTALLATION

# Unpacking

The UFG-12 family frame grabber product shipment contains

- The UFG-12 card in an anti-static bag
- The Utilities CD containing drivers for Windows operating system along with ready to use sample Windows applications. An electronic copy of this User Manual is included.
- UFG-12 installation packages are also available for download at Unigraf website at <u>www.unigraf.fi/support-downloads/software-downloads</u>
- Please contact Unigraf for details of the installation package for Linux

Note The UFG-12 boards are highly dedicated electronic devices that contain ESD sensitive components. Before opening the anti-static bag and always before touching the card, please be sure to ground yourself. You can do the grounding by wearing a special grounding strap or simply touching a grounded metal surface.

### **Driver Installation**

| Note: | Please use the install routine in the install package for pre-installation before the hardware installation.<br>Please use a PCI Express Gen 2 slot.                                                                                                    |
|-------|----------------------------------------------------------------------------------------------------|
| Note: | System administrator's privileges are required for performing the installation.                                                                                                    |
|       | For UFG-12 boards there are two separate installation packages: one for the user who use Directshow application directly, no need self programming. For this user group, they can download SW package which contains UFG-12 device driver and Directshow sample application. |
|       | For the user who need to do programming based on provided API, they can download Progarmming User package, which include driver, codec, sample code and Easy programming guide.                                                                                              |
|       | All the users can use Directshow sample application to make general functional checking for UFG-12 serial cards.                                                                                                    |
|       | Directshow User need UFG-12 X Device Driver and Direcshow sample Application e.g. Graphic Studio.                                                                                                    |
|       | • Run driver setup application, when it was done, reboot PC.                                                                                                    |
|       | • Start Directshow application to verify streaming functionality. Detailed instruction for Directshow application can be found chapter 4.                                                                                                    |
|       | Programming Users need UFG-12 x Device Driver, CODEC installation and sample code. Easy programming guide will be included also. For further coding questions,                                                                                                    |

please contact with Unigraf technical support info@unigraf.fi.

- Run driver setup application, when it was done, reboot PC.
- Run CODEC setup application.
- Start built up Sample code binary file to check the card working condition. Please remember Sample code application need to be put in the same folder with QCAP.DLL and AMESDK.DLL together when try to run it.
- Please check whether QCAP.DLL and AMESDK.DLL has same version as installed CODEC version.

| 🕌 « UFG-12 MC Programming User 🕨 SDK 🕨 bin |                 |                    |          |  |  |  |  |  |  |
|--------------------------------------------|-----------------|--------------------|----------|--|--|--|--|--|--|
|                                            |                 |                    |          |  |  |  |  |  |  |
| <ul> <li>New folder</li> </ul>             |                 |                    |          |  |  |  |  |  |  |
|                                            |                 |                    |          |  |  |  |  |  |  |
| Name                                       | Date modified   | Туре               | Size     |  |  |  |  |  |  |
| 🚳 QCAP.DLL                                 | 16.8.2017 12:43 | Application extens | 4 988 KB |  |  |  |  |  |  |
| AMESDK.DLL 16.8.2017 12:42                 |                 | Application extens | 4 532 KB |  |  |  |  |  |  |
| 🕖 UFG-12 MC.exe                            | 15.9.2017 15:40 | Application        | 1 709 KB |  |  |  |  |  |  |
|                                            |                 |                    |          |  |  |  |  |  |  |

# Hardware Installation

|   | Power | down | your PC |
|---|-------|------|---------|
| - | 10000 | aown | yourre  |

▶ Insert the UFG-12 board in a vacant PCIe slot

| Note | Please note that for achieving the full bandwidth of the PCIe interface of the UFG-12 board you should use a PCIe slot where four (4) PCIe lanes are enabled (UFG-12 4H, UFC 12 2S and UFC 12 M) |
|------|----------------------------------------------------------------------------------------------------|
|      | UFG-12 2S and UFG-12 M) $($                                                                                                    |

Power up your PC. Windows will detect and automatically install the UFG-12 board. Your UFG-12 board is now ready for use.

# 4. DIRECTSHOW CONFIGURATION

## **DirectShow Capture**

In Windows WDM architecture, Microsoft supplies a set of hardware-independent drivers, called class drivers, and the hardware vendor provides hardware-specific minidrivers. A minidriver implements any functions that are specific to the device; for most functions, the minidriver calls the Microsoft class driver.

In a DirectShow filter graph, any WDM capture device appears as the WDM Video Capture filter. The WDM Video Capture filter configures itself based on the characteristics of the driver. It appears under a name provided by the driver — in case of Unigraf UFG-12 they are called QP0203 PCI, Analog Capture (#01) or MZ0380 PCI, Analog Capture (#01) for video and QP0203 PCI, Analog WaveIn (#01) or MZ0380 PCI, Analog WaveIn (#01) for audio.

In e.g. GraphEdit UFG-12 capture filters are listed e.g. under Video Capture Sources.

## **Configuration Dialogs**

The capture properties for UFG-12 can be configured through the *Filter Properties* and *Video Capture Pin Properties* dialogs.

You can open the *Filter Properties* dialog by e.g. right clicking on the *QP0203 PCI Analog Capture (#0X)* in GraphEdit and selecting **Filter Properties...** 

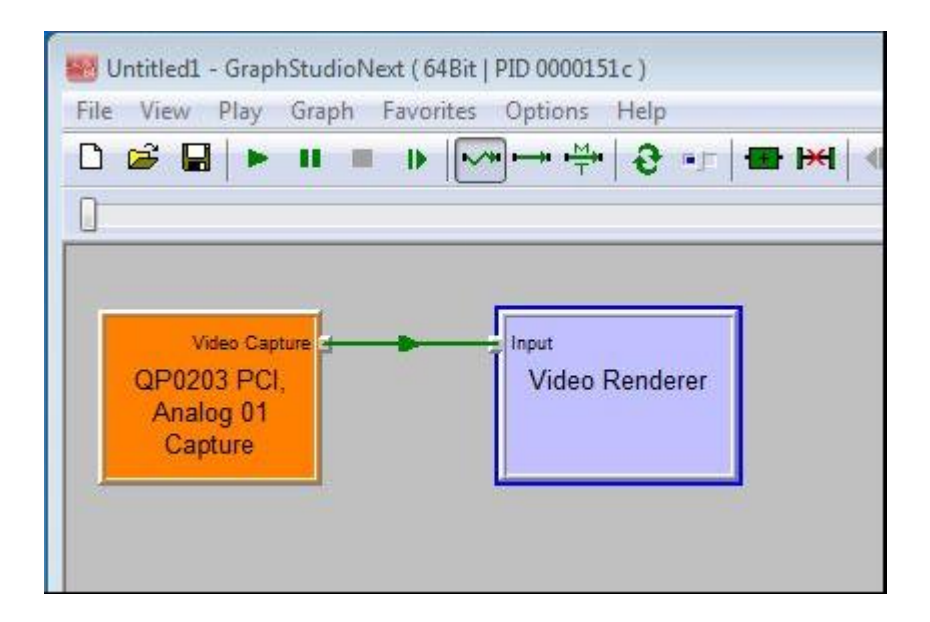

*Video Capture Pin* dialog can be accessed by e.g. right clicking the **Capture Pin** symbol of *QP0203 PCI Analog Capture (#0X)* in GraphEdit and selecting **Pin Properties...** 

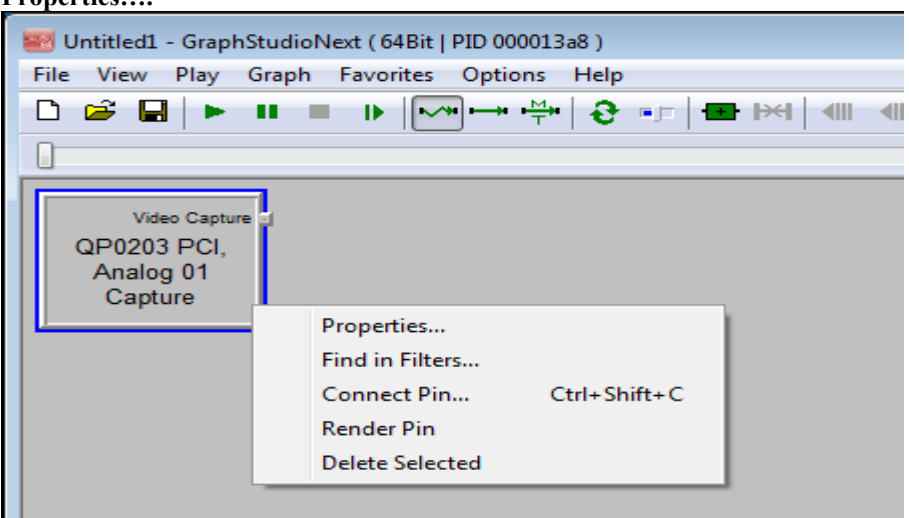

The two dialogs can be found typically in the pull-down menus of other DirectShow compatible applications.

# **Configuring Source Input**

The controls available for selecting the video input can be found in the *CUSTOM PROPERTIES* tab of the *Filter Properties dialog*. The dialog is divided into sections. The function of each section is described below. The dialog is different in UFG-12 MC.

| QP0203 PCI, Analog 01 Captu                                                                                                  | re l'roperties                                                                                                    |                                       |                                                                                      |  |
|----------------------------------------------------------------------------------------------------|----------------------------------------------------------------------------------------------------|---------------------------------------|--------------------------------------------------------------------------------------|--|
| Sustam Properties Video Decoce                                                                                               | ar   Videc Proc Amp   =iter   Inter                                                                                                  | faces   Viceo Capture   Lat           | ency                                                                                 |  |
| DRIVER VERSION<br>CARD INFO<br>STREAM INFO<br>SIGNAL STATUS<br>SIGNAL COLORINETRY<br>SIGNAL COLORINETRY<br>SIGNAL DEBUG INFO | : 1.1.0.174.7, 2017.08.<br>: SN12ABF543, SN0000000<br>: PV0000303, SA000000<br>: NO SIGNAL<br>: UNKNONN<br>: UNKNONN<br>: 0x00003333 | 02<br>33, MN1AF2A601<br>30, Eveceecoo | e                                                                                    |  |
| DEVICE PROPERTY                                                                                                    | RECEIVER PROPERTY DE                                                                                                    | IVER PROPERTY                         |                                                                                      |  |
| VITH: INPIT :                                                                                                    | -AUDIO INPUT :<br>(a) 1/EMBEDDED AUDIO<br>(c) 2/LINE-IN                                                                              | DEINTERLACE :                         | CALE TYPE :<br>STRETCH<br>FIL<br>FIL<br>MIRROR :<br>VCRTICAL<br>IORIZONTAL<br>DEVICE |  |
| VIJED INPUT EXTEND :                                                                                                    | AUDIO INPUT EXTEND :                                                                                                    |                                       | TURN OFF     LEVEL 1     LEVEL 2     LEVEL 3                                         |  |
| AUDIO VOLUME :                                                                                                    | c                                                                                                    |                                       |                                                                                      |  |
|                                                                                                    |                                                                                                    |                                       |                                                                                      |  |

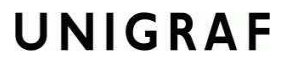

#### UFG-12 MC

| stom Properties Video Decoc                                                                     | er   Video Proc Amp   Filter   Int                                                                                                 | erfaces   Video Capture   Latency        | 1                                                                            |
|-------------------------------------------------------------------------------------------------|----------------------------------------------------------------------------------------------------|------------------------------------------|------------------------------------------------------------------------------|
| RIVER VERSION<br>ARD INFO<br>TREAM INFO<br>IGNAL STATUS<br>IGNAL COLORRANGE<br>IGNAL DEBUG INFO | : 1.1.0.174.7, 2017.0<br>: 5412.28F540, 3000000<br>: PV000003039, 2400000<br>: NO SIGNAL<br>: UNKNONN<br>: UNKNONN<br>: 0x00003030 | 5.82<br>283, MNIAF2A601<br>280, Everenee | [ENG]                                                                        |
| DEVICE PROPERTY                                                                                 | RECEIVER PROPERTY                                                                                                    | DRIVER PROPERTY                          |                                                                              |
| VITH:: INPIT: :                                                                                 | -AUDIO INPUT :<br>@ 1/EMBEDDED AUDIO<br>@ 2/LINE-IN                                                                                | DEINTERLACE :<br>                        | SCALE TYPE :<br>STRETCH<br>FIT<br>FIL<br>MIRROR :<br>VERTICAL<br>DIGRIZONTAL |
| 0 7/5-VIDE0<br>8///UTO                                                                          |                                                                                                    |                                          | DENCISE :                                                                    |
| FICED INPUT EXTEND :                                                                            | AUDIO INPUT EXTEND :                                                                                                    |                                          | © LEVEL 1<br>⊘ LEVEL 2<br>⊙ LEVEL 3                                          |
| AUDIO VOLUME :                                                                                  |                                                                                                    |                                          |                                                                              |
|                                                                                                 |                                                                                                    | 0                                        | 128                                                                          |
|                                                                                                 |                                                                                                    |                                          |                                                                              |
|                                                                                                 |                                                                                                    |                                          |                                                                              |

### Video and Audio Input

The video and audio source is selected from the corresponding sections of the dialog.

| VIDEO INPUT:          | AUDIO INPUT:                      |
|-----------------------|-----------------------------------|
| <pre> • 1/HDMI </pre> | <pre>     1/EMBEDDED AUDIO </pre> |
| C 2/DVI-D             | C 2/LINE-IN                       |
| C 3/COMPONENT 🗖 DVI   |                                   |
| C 4/VGA 🗌 SOG         |                                   |
| C 5/SDI               |                                   |
| C 6/COMPOSITE         |                                   |
| C 7/S-VIDEO           |                                   |
| C 8/AUTO              |                                   |

In **VIDEO INPUT** select the type of video that you need to capture. The software will evaluate the signal present at the input and start the capture. If you select **AUTO** the driver will detect the input that has a valid signal. If multiple signals are available, it will detect the one that was previously selected.

In **AUDIO INPUT** choose if you will be using **Embedded Audio** in HDMI, DVI-D or SDI inputs or the **Line-in audio** with the attached special cable.

With UFG-12 4H and UFG-12 2S boards video input type selection is not used.

With UFG-12 M or UFG-12 MC board, you can use two alternative connectors to input Component (YPbPr) video. The default method is to use the three RCA connectors in the included special cable. You can alternatively use the analog pins in the DVI-I connector (select: **COMPONENT** + **DVI**)

VGA is input using the DVI-I connector. When using Sync-on-Green signal in VGA, select **SOG.** 

UFG-12 M and UFG-12 MC board can support S-VIDEO and Composite (CVBS) video. Please use provided Yellow RCA to 7-pin Din connector for Composite video, while use 4-pin Din for S-video input.

### Detected Video and Audio Mode

The details of the selected video and audio is indicated in the lower part of the dialog.

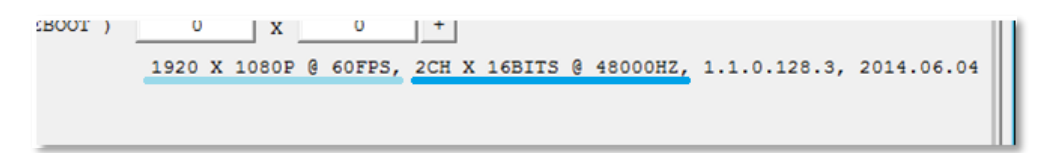

### VGA Input

For the VGA input you can fine tune the capture active area and the color range.

```
COLOR RANGE:
DVI-A/VGA ADVANCED PROPERTY:
                                OFFSET
                                             BYPASS
C 4 : 3 C 5 : 4
                                (0, 0)
                                            ○ SHRINK 0 ~ 255 -> 16 ~ 235
● 16 : 9 ● 16 : 10
                                             EXPAND 16 ~ 235 -> 0 ~ 255
  3:2 0 1:1
                                  +
                                     +
C CUSTOM H.ACTIVE
                    640
                                  +
🔽 AUTO PHASE 🏻 🗍-
```

- You can define the captured screen size either by selecting one of the predefined aspect ratios or define the number of *Horizontal Active Pixels* with **CUSTOM H.ACTIVE**. Please click "+" to assign the value. Vertical active pixels will be detected based on the input video.
- You can fine-tune the position of the active area with the cross shaped "+" controls in **OFFSET**
- By checking the **AUTO PHASE** the driver determines the best pixel sampling phase automatically. You can fine tune the phase with the slider.
- You can alter the color range from the one used by input video.
  - To use the color range of the input signal select BYPASS
  - If the input video color range is *Full Range* you can compress it to *Limited Range* by selecting **SHRINK**.
  - If the input video color range is *Limited Range* you can expand it to *Full Range* by selecting **EXPAND**.

### **De-interlacing**

When interlaced video is captured, you can define the way the de-interlacing is performed. For non-interlaced video (e.g. for 1920×1080p60) please select **Weave (None)** 

```
VIDEO DEINTERLACE METHOD:

C HIGH MOTION ( PS2, XBOX,... )

C LOW MOTION ( TV, VCD, DVD,... )

© WEAVE ( NONE )

C BOB ( FAST )
```

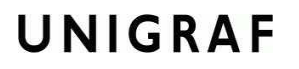

### **Additional Controls**

| SPECIAL CAMERA SUPPORT STANDARD                                    |               |  |  |  |  |  |
|--------------------------------------------------------------------|---------------|--|--|--|--|--|
| SINGLE RESOLUTION OUTPUT                                           |               |  |  |  |  |  |
| FRAME RATE ADJUSTMENT                                              |               |  |  |  |  |  |
| $\square$ Auto resolution scaling & RGB24/32 output ( PLS Reboot ) | VBI LINES 0 + |  |  |  |  |  |
| CUSTOMIZED RESOLUTION OUTPUT 0 X 0 +                               |               |  |  |  |  |  |
| MAXIMAL RESOLUTION SUPPORT ( PLS REBOOT ) 0 X 0                    | +             |  |  |  |  |  |

**SPECIAL CAMERA SUPPORT** (for SDI input) lets you to select between *Standard camera* and *ISMART CAHC*.

**SINGLE RESOLUTION OUTPUT** forces the captured resolution (saved resolution) to be the same as the detected video mode.

FRAME RATE ADJUTMENT not used in UFG-12 boards.

AUTO RESOLUTION SCALING & RGB24/32 OUTPUT If the check-box is selected, the video is scaled in the hardware to the resolution indicated in the fields **Customized Resolution Output** on the line below. Please click "+" to assign the values.

If the check-box is not selected the board provides the image with input resolution. In this case, if scaling is needed, it is done in the software.

Note You will need to restart the PC for a change in hardware scaling to take effect

**MAXIMAL RESOLUTION SUPPORT** Possibility to change the default maximum usable resolution. Please contact Unigraf for details.

**VBI LINES** Please contact Unigraf for details.

### HDMI/DVI Input Equalization

You can compensate the length of the input cable with this control. Please select the setting closest to the cable length that you are using.

HDMI/DVI EQ: • 2 METER • 10 METER • 15 ~ 20 METER

### **Driver Version**

The version of the installed driver is indicated in the lower part of the dialog.

| _  | -  |   | ^ .   |   | -      |     |   |        |   |          |              |            |
|----|----|---|-------|---|--------|-----|---|--------|---|----------|--------------|------------|
| 19 | 20 | х | 1080P | 0 | 60FPS, | 2CH | х | 16BITS | 0 | 48000HZ, | 1.1.0.128.3, | 2014.06.04 |
|    |    |   |       |   |        |     |   |        |   |          |              |            |

# **Configuring Capture Format**

You can define the format of the video data that the capture filter provides to your application by using the *Video Capture Properties* dialog of the *Capture Filter Output Pin*.

*Video Capture Pin* dialog can be accessed by e.g. right clicking the **Capture Pin** symbol of *SA7160 PC Analog Capture (#0X)* in GraphEdit and selecting **Pin Properties....** 

The dialog can be found in the pull-down menus of other DirectShow compatible applications as well.

| Video Capture Properties     |                      |  |  |  |  |  |
|------------------------------|----------------------|--|--|--|--|--|
| Stream Format                |                      |  |  |  |  |  |
| -Video Format                | Compression          |  |  |  |  |  |
| Video Standard: NTSC_M       |                      |  |  |  |  |  |
| Frame Rate: 60.000           | I Frame Interval: 30 |  |  |  |  |  |
| Flip Horizontal: 🔲 Snap Shot | P Frame Interval:    |  |  |  |  |  |
| Color Space / Compression:   |                      |  |  |  |  |  |
| RGB 32                       |                      |  |  |  |  |  |
| Output Size:                 | Quality: 0.500       |  |  |  |  |  |
| 1920 x 1080 (defau 🗸         |                      |  |  |  |  |  |
|                              |                      |  |  |  |  |  |
| OK Cancel Ap                 | ply Help             |  |  |  |  |  |

With **Frame Rate** you can set the frames per second rate that the capture filter provides video for your application. If your system cannot consume the full input frame rate, the smoothest visual result can be achieved with 1/2, 1/3, 1/4 of the original frame rate.

With **Color Space** / **Compression** you can select the color format with which the captured frames are provided for your application. The options are YUY2, YV12, NV12, RGB 24 and RGB 32 for non-compressing models. When using UFG-12 MC the options are YV12, H264 and X264.

With **Output Size** you can define the size of the stored frame. Resizing will be done in the PC software.

With **I Frame Interval** you can define with UFG-12 MC the frequency of the *I Frames* in the compressed stream. *I Frames* are frames that contain the complete frame data. Between I Frames only the frame to frame difference will be stored.

With. **Quality** you can vary the *Compression Quality* of UFG-12 MC. The Compression Quality effects the amount of detail in the stored stream.

# 5. USAGE

### **Applications**

UFG-12 Installation package contains some practical applications for the user to start utilizing the UFG-12 capture board out of the box. QCAP Viewer utilizes UFG-12 native QCAP API while other application use AVStream driver and Direct Show capture filters for presenting and recording the video and audio content.

The following chapters explain the basic use of the included applications.

### **QCAP** Viewer

The UFG-12 SDK contains preview applications utilizing the native UFG-12 QCAP API. The applications have been created for individual UFG-12 models. The applications and their compatibility is the following:

| Model     | Application          |
|-----------|----------------------|
| UFG-12 4H | UFG-12 4H Viewer.exe |
| UFG-12 2S | UFG-12 2S Viewer.exe |
| UFG-12 M  | UFG-12 M Viewer.exe  |
| UFG-12 MC | UFG-12 MC Viewer.exe |

Note Please make sure that QCAP.DLL and AMESDK.DLL are included in the same directory with the application (\*.exe).

The basic functions of the QCAP Viewer are similar between the different boards. The following chapters describe the board-specific features of the provided applications. For more details of the features, please contact Unigraf.

Usage

### UFG-12 4H Viewer and UFG-12 2S Viewer

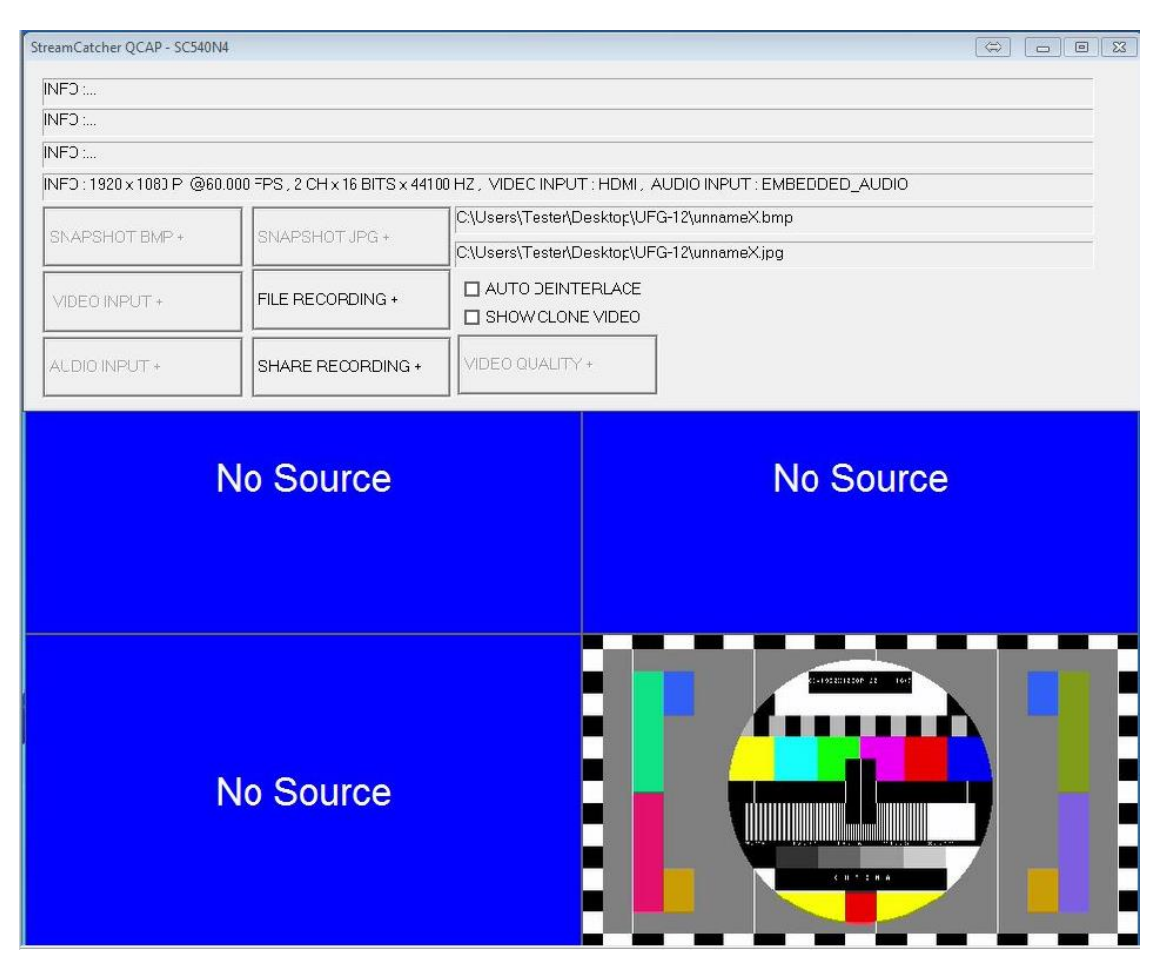

QCAP Viewer for the multi-channel boards contains a preview window with four screens and a control dialog.

The features of the dialog:

- Snapshot a video frame (BMP, JPG) from the channel you need, double clicking the video preview window channel area, a separate image preview window will be come out, then the corresponding channel's snapshot operation is available. The saved file name and location can be edited in the provided field
- FILE RECORDING: Record a video sequence (AVI or MP4 format) from each input channels individually. The saved file name and location can be edited in the provided field
- SHARE RECORDING: Record a video sequence (AVI or MP4 format) by mixing one of the input channels at a time.

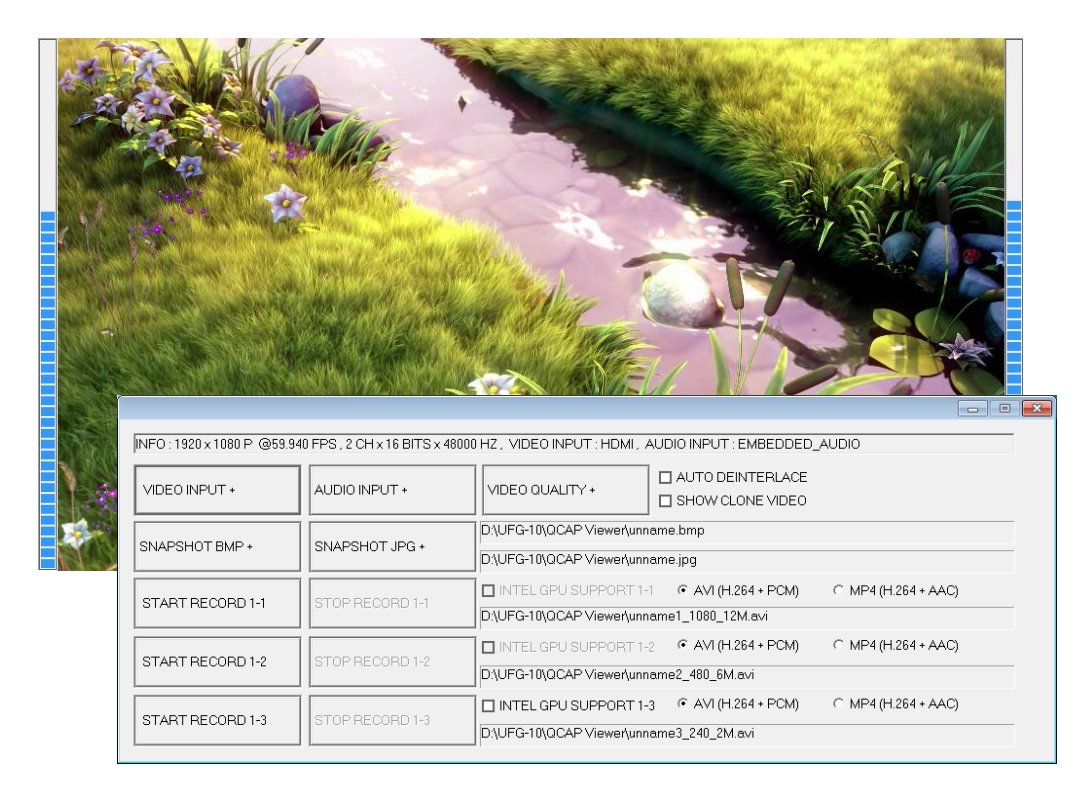

### UFG-12 M Viewer and UFG-12 MC Viewer

QCAP Viewer UFG-12 M and MC contains a preview window and a control dialog.

The features of the dialog:

- Select the video source used (depends on the board model)
- Select the audio source used (embedded, external)
- Set the video quality details for analog inputs (brightness, contrast, hue, saturation, sharpness)
- Snapshot a video frame (BMP, JPG) The saved file name and location can be edited in the provided field
- Record a video sequence (AVI or MP4 format)
   The saved file name and location can be edited in the provided field
- Record 1-1 saves full resolution video and audio (main channel in UFG-12 MC)
- Record 1-2 saves video with half of the original size (Sub-channel in UFG-12 MC)
- Record 1-3 saves video with one fourth of the original size (Preview of raw data in UFG-12 MC).

## GraphEdit

In GraphEdit insert the filter of the device (QP0203 PCI, Analog Capture (#01) or MZ0380 PCI, Analog Capture (#01) for video and QP0203 PCI, Analog WaveIn (#01) or MZ0380 PCI, Analog WaveIn (#01) for audio) to the graph. Right click on the output pin and select **Render**. Start the graph with the play button.

With GraphEdit SW packet you will receive several rendering filters. Please experiment the performance of various filters in your set-up. *Video Mixing Renderer 9* found in *DirectShow filters* group is a good alternative.

In some cases you may need using a *Color Space Converter* filter. In this case insert *Color Space Converter* filter (please find it *DirectShow Filters* group and re-build the graph. (Click on **Video Capture** pin of the capture filter and drag the end of arrow to point to **Input** pin of *Color Space Converter*. Right-click on **XForm Out** pin and choose **Render Pin** or attach it to the input pin of the selected renderer.

If the picture appears upside down follow the previous steps and include e.g. a *Color Space Converter* in the graph.

## AmCap

AmCap is a sample capture application of Windows

You will find the *Video Capture Filter* and *Audio Capture Filter* dialogs in the **Settings** pull down menu.

### VirtualDUB

VirtualDUB is a freeware video capture software application originally written to capture Video for Windows (VfW) sources. The recent versions are already compatible with DirectShow. The tested version is 1.9.11.

VirtualDUB normally cannot accept top-down RGB images. To correct this open the menu **Video** > **Set Custom Format** and set the Use Custom Size fields for example 640x480 instead of the default values.

# APPENDIX A. PRODUCT SPECIFICATION

### Inputs

| UFG-12                 | 4E        | 4 × HDMI (A) connectors                                                               |
|------------------------|-----------|---------------------------------------------------------------------------------------|
| UFG-12                 | 2S        | 2 x SDI on BNC connector                                                              |
| UFG-12 M and UFG-12 MC |           | DVI and RGB on DVI-I connector                                                        |
|                        |           | HDMI on HDMI (A) connector                                                            |
|                        |           | SDI on BNC connector                                                                  |
|                        |           | YPbPr and Line In Audio with                                                          |
|                        |           | supplied extension cable (RCA connectors)                                             |
| Input Re               | esolution | 720×576i50 to 1920×1080p60 automatically detected (please see Appendix B for details) |
| Color Co               | oding     | YUY2 / YV12 / NV12 / RGB24 / RGB32                                                    |
| Audio                  |           | Embedded audio: LPCM, 2 channels, 16 bits, 32 to 48 kHz                               |
|                        |           | Line In: L / R inputs (RCA connector)                                                 |
| HW Features            |           |                                                                                       |

PCI Express 2.0 UFG-10 M PCIe x 1 (Gen2) UFG-12 4H PCIe x4 (Gen2)

### **Driver Properties**

Operating SystemsWindows® 10, 8, 7, Vista or XP (64/32) and LinuxSW Interface64 / 32 bit drivers.Windows Direct Show and Linux V4L2 compatible

### General

Module Size

Bus interface

UFG-12 4H: 167 x 93 mm UFG-12 2S: 120 x 64 mm UFG-12 M: 107 x 101 mm UFG-12 MC: 93 x 101 mm TBD

UFG-12 MC PCIe x1 (Gen 2)

SDK / API for VC++, .NET, VB

Power Consumption

## APPENDIX B. SUPPORTED VIDEO MODES

### Timings supported by UFG-12 models

| ) (ida - Marda   | Supported mode / Achieved frame rate |           |           |           |  |
|------------------|--------------------------------------|-----------|-----------|-----------|--|
|                  | UFG-12 4H                            | UFG-12 2S | UFG-12 M  | UFG-12 MC |  |
| 1920×1080p@60 Hz | 60 fps                               | 60 fps    | 60 fps    | 60 fps    |  |
| 1920×1080p@50 Hz | 50 fps                               | 50 fps    | 50 fps    | 60 fps    |  |
| 1920×1080p@30 Hz | 30 fps                               | 30 fps    | 30 fps    | 30 fps    |  |
| 1920×1080p@25 Hz | 25 fps                               | 25 fps    | 25 fps    | 25 fps    |  |
| 1920×1080p@24 Hz | 24 fps                               | 24 fps    | 24 fps    | 24 fps    |  |
| 1920×1080i@60 Hz | 60 fps                               | 60 fps    | 60 fps    | 60 fps    |  |
| 1920×1080i@50 Hz | 50 fps                               | 50 fps    | 50 fps    | 50 fps    |  |
| 1280×720P@60 Hz  | 60 fps                               | 60 fps    | 60 fps    | 60 fps    |  |
| 1280×720P@50 Hz  | 50 fps                               | 50 fps    | 50 fps    | 50 fps    |  |
| 1280×720P@30 Hz  | 30 fps                               | 30 fps    | 30 fps    | 30 fps    |  |
| 1280×720P@25 Hz  | 25 fps                               | 25 fps    | 25 fps    | 25 fps    |  |
| 1280×720P@24 Hz  | 24 fps                               | 24 fps    | 24 fps    | 24 fps    |  |
| 720×480P@60 Hz   | 60 fps                               | 60 fps    | 60 fps *1 | 60 fps *1 |  |
| 720×576P@50 Hz   | 50 fps                               |           | 50 fps    | 50 fps    |  |
| 720×480i@60 Hz   | 60 fps                               | 60 fps    | 60 fps    | 60 fps    |  |
| 720×576i@50 Hz   | 50 fps                               | 50 fps    | 50 fps*1  | 50 fps *1 |  |
| 720×240P@60 Hz   |                                      |           |           | 60 fps    |  |
| 720×288P@50 Hz   |                                      |           |           | 50 fps    |  |
| 1440×900p@60 Hz  | 60 fps                               |           | 60 fps *1 | 60 fps *1 |  |
| 1280×1024p@60 Hz | 60 fps                               |           | 60 fps *1 | 60 fps *1 |  |
| 1280×960p@60 Hz  | 60 fps                               |           | 60 fps *1 | 60 fps *1 |  |
| 1280×800p@60 Hz  |                                      |           |           | 60 fps    |  |
| 1280×768p@60 Hz  |                                      |           |           | 60 fps    |  |
| 1024×768p@60 Hz  | 60 fps                               |           | 60 fps *1 | 60 fps *1 |  |
| 800×600p@60 Hz   | 60 fps                               |           | 60 fps *1 | 60 fps *1 |  |
| 640×480p@60 Hz   | 60 fps                               |           | 60 fps *1 | 60 fps *1 |  |
| 640×400p@60 Hz   |                                      |           |           |           |  |
| 640×384p@60 Hz   |                                      |           |           |           |  |

\*1 Supported by HDMI, DVI, VGA and YPbPr inputs